# **RD-60** Integrated MultiCODEC Receiver/Decoder

## **Quick Start Guide**

Thank you for your purchase of the Adtec RD-60 Receiver/Decoder. This product is sold with optional demodulator hardware packages. Configurations and indicators relevant to those add-on package are noted here. If you purchased this product without a demodulator, please disreguard settings noted with an asterisks.

| Quick View Status                                                                                                    | I FD Status                                                                                               | ASI RF1 RF2 IP                                                                                                    |
|----------------------------------------------------------------------------------------------------|----------------------------------------------------------------------------------------------------|----------------------------------------------------------------------------------------------------|
| For information on the core systems of the IRD, use<br>the down arrorw on the front panel to scroll through<br>these quick view menus.                   | Decode<br>O Off - Decoder is idle                                                                         | List of Services                                                                                                    |
| Decoder Activity TMR Encryption                                                                                                    | On - Decoder is active                                                                                    | Decode First Found                                                                                                    |
| DECODING ASI TMR:20.000M CAS:Free to Air<br>SVC: 00001 "Service Name" Service Provider                                                                   | ASI/IP/RF<br>O Off - No services detected<br>On - Services detected                                       |                                                                                                    |
| Service ID Service Name Service Provider Video PID PCR PID CODEC                                                                                         | Lock 1 / Lock 2<br>O Off - Tuner is not locked<br>On - Tuner is locked                                    |                                                                                                    |
| VID: 481 PCR:481 COD: H.264<br>VRT: 18.012M RES:1920X1080 FR:59i CHR: 422<br>Video Rate Resolution Frame Rate Chroma                                     | IP Out<br>Off - IP Egress is idle<br>On - IP Egress is active                                             |                                                                                                    |
| Audio 1-8         Type         Bitrate           1:MU 384k 2:MU 384k 3:MU 384k 4:MU 384k         5:MU 384k 6:MU 384k 7:MU 384k 8:MU 384k                 | Bars<br>O Off - B/T/ID options are disabled<br>On - B/T/ID are enabled                                    |                                                                                                    |
| Audio PIDS 1-8<br>Audio 1:11300 2:11400 3:11500 4:11600<br>PIDS 5:11300 6:11400 7:11500 8:11600                                                          | A1 - A8<br>O Off - No Audio Decoding<br>On - Audio Decoding<br>Blinking - Fail to decode or pass<br>audio |                                                                                                    |
| Input Mode/FEC Rcv_Level Link_Margin<br>RF1 32APSK9/10 Lvl:-52.0dB LMar:20.5dB<br>Locked DVB-S2 Sym:29.970Ms Eb/No:29.8dB                                | Alarm<br>Off - No system alarms<br>On - System alarm<br>(Typically NTP alarm)                             |                                                                                                    |
| Lock Status Type Symbol Rate Eb(s)/No<br>RTP Detected RTP Ercor Count Buffer                                                                             | Off - Not Decrypting<br>On - Decrypting                                                                   |                                                                                                    |
| RTP: Y RTP-Err: 1234567 Buffer:1234ms<br>FEC: Y FecLoss: 1234567 FecCorr: 1234567<br>FEC Detected FEC Packet Loss FEC Corrections                        | Busy<br>O Off - No network activity<br>On - Network traffic present                                       | Front Panel Ment                                                                                                    |
| Reset:<br>Should you need to reset your device, you can do<br>so via the front panel by pressing the MODE,<br>ESCAPE and PIGHT APPOW keys simultaneously | Link<br>O Off - No network detected<br>On - Connection active                                             | through top laye<br>Use arrows for<br>in submenus.                                                                                                    |
| ADTEC                                                                                                    | RD-60 Multicodec                                                                                          | Leek 2<br>D Dut<br>Bary Alarm B155<br>D Dut<br>Bary Alarm B155 |

| Services                                                                                        | RF Rx * PRM       | RF Rx * STD          | IP Rx                                                                                                    | Video                                                                                | Audio                                 | VBI                | CAS         | System         |
|-------------------------------------------------------------------------------------------------|-------------------|----------------------|----------------------------------------------------------------------------------------------------|--------------------------------------------------------------------------------------|---------------------------------------|--------------------|-------------|----------------|
| ASI RF1 RF2 IP                                                                                  | Select Tuner      | << RF1 - RF2 >>      | Rx IP                                                                                                    | Output                                                                               | << AUDIO 1-8 >>                       | TimeCode           | Mode        | Login          |
| List of Services                                                                                | << RF1 - RF2 >>   | Input Active         | Rx Port                                                                                                    | Fault Mode                                                                           | OFFSET                                | Source             | Clear SW    | Duration       |
| Decode First Found                                                                              | Local Oscillator  | Local Oscillator     | Connector                                                                                                    | Fault Resolution                                                                     | ANALOG VOL.                           | SDI Output         | Encrypt. SW | Backlight      |
|                                                                                                 | Manual LO         | Manual LO            | Latency                                                                                                    | Down Scaling                                                                         | (Audio 1-2 only)                      | SDI Alt Output     | User ID 1   | Network        |
|                                                                                                 | Downlink          | Downlink             | Time Out                                                                                                    | Genlock                                                                              | SDI Matrix                            | AFD<br>SDI Line No | User ID 2   | Time           |
|                                                                                                 | L-Band            | L-Band               |                                                                                                    | Mode                                                                                 |                                       | SDI Alt Line       |             | NTP            |
|                                                                                                 | Mod. Type         | Mod. Type            |                                                                                                    | Hor. Adj.                                                                            |                                       | Closed Captions    |             | Alarm          |
|                                                                                                 | CCM Mode          | Mod. Mode            |                                                                                                    | Vert.Adj.                                                                            |                                       | Active             |             | SNMP           |
|                                                                                                 | Mod. Mode         | Symbol Rate          |                                                                                                    | Pixel Ph.                                                                            |                                       | CVBS Line No.      |             | COM2           |
|                                                                                                 | Symbol Rate       | Aquisition Range     |                                                                                                    | Status                                                                               |                                       | SDI Line No.       |             | Name           |
|                                                                                                 | Acquisition Range | Roll Off             |                                                                                                    | CVBS                                                                                 |                                       | SDI Alt Line       |             | Firmware       |
|                                                                                                 | Roll Off          | Pilot                |                                                                                                    | Reset                                                                                |                                       | Teletext           |             |                |
|                                                                                                 | Pilot             | LNB State            |                                                                                                    |                                                                                      |                                       | CVBS Line No.      | 3.2         |                |
|                                                                                                 | Fec Frame Type    | LNB Polarity         | (                                                                                                    |                                                                                      |                                       | VITC               |             | ndicators:     |
|                                                                                                 | LNB State         | LNB Tone             |                                                                                                    | Units ship with<br>logged in by defau                                                | the front panel<br>ult. If you become | SDI Line No.       | Field       |                |
|                                                                                                 | LNB Polarity      |                      |                                                                                                    | logged out and an                                                                    | e prompted for a                      | SDI Alt Line       | Stand       | ard demodulate |
|                                                                                                 | LNB Tone          |                      |                                                                                                    | sequence for acces                                                                   | 55.                                   |                    | No de       | modulator      |
| ront Panel Mer                                                                                  | ius:              |                      |                                                                                                    | Press <select> wh<br/><b>'User Login – log</b><br/>Press <up arrow=""></up></select> | en panel displays –<br>ged out'       | Special Key        | /s:         |                |
| Use Mode Button to move<br>through top layer menus.<br>Use arrows for navigation<br>in submenus |                   | nto edit<br>enter to | Press <select><br/>Press <enter><br/>Press <right arrow=""><br/>Press <enter></enter></right></enter></select> |                                                                                      | F2 Use the F2 button as a decima      |                    |             |                |

DECODING ASI TMR:20.000M CAS:Free to Air

SVC: 00001 "Service Name" Service Provider

Adtec Digital US Sales +1-615-256-6619 International Sales +1-904-394-0389 www.adtecdigital.com

Digital

Zabc 3def

5jkl 6mno

0 F2

7pqrs Stuv 9wxyz

4ghi

F1

#### **Getting Connected**

To begin, you will need to connect to your RD-60 via ethernet directly, or by adding the RD-60 to your local area network. The default address for all Adtec devices is 192.168.10.48.

To connect directly to the device, make sure that your computer and the device have IP addresses within the same IP class range (ex. 192.168.10.48 for the device and 192.168.10.49 for your computer). If you need to change the IP address of the device, this can be done via the front panel, System > Network menu. Using a CAT 5 crossover cable, connect one end to your computer and the other to the Ethernet port found on the processor section of the back panel. (Some computers can auto negotiate the connection and a crossover may not be necessary.)

To add the device to a LAN, connect a standard CAT 5 Ethernet cable to your network router and then to the Ethernet port on the back of the device. If your network is DHCP enabled and you prefer that over a static IP, you can turn on DHCP for the device via the front panel, System > Network menu.

#### **Web-Based Control Application**

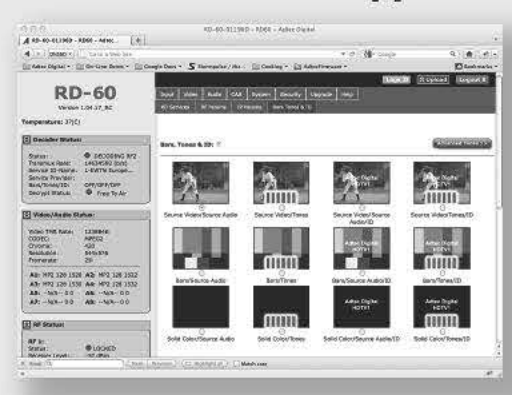

Adtec Digital has adopted zero-configuration networking technology, streamlining the setup and configuration processes for our products. The use of this technology enables automatic discovery of Adtec devices and services on an IP network. Used in tandem with the web-based control and configuration applications we can now provide 1-click access to any device.

By using the built-in Bonjour<sup>®</sup> locater in Apple's<sup>®</sup> Safari<sup>®</sup> browser or the plug-ins readily available for IE<sup>®</sup> or Firefox<sup>®</sup> browsers, users can locate all of the Adtec devices on a network by referencing the

serial number on the back of the device. Clicking on the unit in the Bonjour<sup>e</sup> list will re-route you to a login page. If you do not wish to use Bonjour, you can reach the device's web application by pointing your browser to the IP Address of the device. Ex. http://192.168.10.48/. You will be prompted for a username and password. The default username is 'adtec'. The default password is 'none'.

The left-hand panel of the application will report current status in real-time while the right panel tabs will allow you to configure your device.

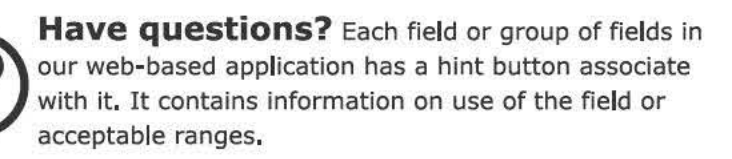

### **Getting Started**

Once your receiver is powered up, configured on your network and you have inputs applied with active services, you can select which services you want to decode via the web-based control application. The below image shows the Input > RD Services tab. From this tab, you can view all services available on your device, select one of the services for decode or view more details about the service. There is a 'Select First Found' option for each input. When selected, this configuration will detect the first service detected in the PAT table of the input and decode it.

| 0.0.0                                                                                                    | and and the proof           |                | RD+60-01196D - AD60 - Adr     | ec Digital                  |                  |            |      |
|----------------------------------------------------------------------------------------------------|-----------------------------|----------------|-------------------------------|-----------------------------|------------------|------------|------|
| A RD-60-011960 - R                                                                                                    | DED - Adtec                 |                |                               |                             |                  |            | 10.4 |
| ◄ ► DHSSD <                                                                                                    | Gin 194 Web Site            |                |                               | * C SI+                     | Coogle           | 9 1        |      |
| Adtec Digital -                                                                                                    | On-Line Ourno - 🔚 Cos       | gle Doca + S S | kormandans / Ha., 🔅 Cooking - | 🙆 Adhecf lemware 🔫          |                  | Dookmer    | 44   |
|                                                                                                    |                             |                |                               |                             | Logs XI (⊗ Uploa | d Copeut X |      |
| RD                                                                                                    | -60                         | Irper Video    | Audio CAS System Ser          | xelly Upgrate Help          |                  |            |      |
| Version 1                                                                                                    | L04.17_RC                   | RD Services    | RF Params Bars 1              | 5745 B 10                   |                  |            |      |
| femperature: 37(C)                                                                                                    |                             |                |                               |                             |                  |            |      |
| 2 Decoder Status:                                                                                                    |                             | AST            | Theast                        |                             | Select           | Arst found | 1    |
| Dene                                                                                                    | B DECODING RE2              | Service ID     | Service Name                  | Bervike Provider            | Beleut           | Details    |      |
| Transmuk Pate:                                                                                                    | 14786343 (b/s)              | 1              | StPowten)                     | BURIENS                     | Stelect          | Catalla    |      |
| Service ID-Name: 1<br>Service Provider:<br>Bars/Tones/ID: D                                                                                                    | T-DALIN CROBA               | RF1            | Recei                         | In the second second second | • Select         | Sist found |      |
| Decrypt Status:                                                                                                    | Free To Ar                  | Service ID     | Service Name                  | Service Provider            | Select           | Details    |      |
| <u>.</u>                                                                                                    | )                           | 1              | EWTN Europe International     |                             | Select           | Details    |      |
| Nideo/Audio Sta                                                                                                    | (tes)                       | z              | PSC RIM                       |                             | Sulact           | Dettails   |      |
| Vicieo TMR Rate:                                                                                                    | 1391496                     | 3              | Span Dom                      |                             | Select           | Octails    |      |
| CODEC:<br>Chroma:                                                                                                    | DODECI NPEG2<br>Driama: 420 | 4              | Canada                        |                             | Galaxe           | Ortails    |      |
| Resolution:<br>Fromerate:                                                                                                    | \$4%\$76<br>29              | 5              | Domestic                      |                             | Suject           | Cutaile    |      |
| A4- N07 116 1010                                                                                                    | AT- NOT 138 1512            | 6              | Affica                        |                             | Select           | Details    |      |
| A3: NF2 128 1520 A2: NF2 128 1522<br>A3: NF2 128 1530 A4: NF2 128 1532<br>A3: NF2 128 1530 A4: NF2 128 1532<br>A3: -N/A-00 A8: -N/A-00<br>A2: -N/A-00 A8: -N/A-00 | A4: MP2 128 1532            | 1              | Span Int                      |                             | Sulect           | Dectalls   |      |
|                                                                                                    | A&                          | 8              | EWTIN Europe English          |                             | Select           | Details    |      |
|                                                                                                    | Her menerola                | 9              | WEWN                          |                             | Select           | Details    |      |
| A RF Status                                                                                                    | 1                           | 10             | Radio Pes                     |                             | Select           | Cetaila    |      |
| -                                                                                                    |                             | 51             | wewn                          |                             | Salact           | Details    |      |
| Stokas                                                                                                    | CLOCKED                     | 15             | latin AC-3                    |                             | Sulect           | Details    |      |
| A Find: 19                                                                                                    | C North I                   | mines (ON      | Misht ab.) [] Match cale      |                             |                  |            |      |
| 0                                                                                                    |                             |                |                               |                             |                  |            | 0    |

Note: IP service selection is treated differently than ASI or RF inputs. To populate the IP services section, you need to first visit the IP Params tab and set the correct Multicast RX, port and handling parameters. Return to the RD Services tab. Click the 'Select First Found' radio button for IP. This will populate the RD Services tab with services found on the IP input.

The most recent firmware releases are available on our support website, www.adtecdigital.com. Advanced users can find direct API command help as part of the on-board web application, Help Tab.

| Power      |               |                                                                                                 |
|------------|---------------|-------------------------------------------------------------------------------------------------|
| Power:     | 1 & 2 Redu    | ndant AC Power, Standard 3 pin computer power plug                                              |
|            | (Auto range   | e 70-240 VAC Input)                                                                             |
| Processor  |               | Demodulator                                                                                     |
| GigE:      | MPEG2 or F    | RTP multicast transport ingress port Current Contraints: 10 - 30 Mbps                           |
| COM2:      | API Serial C  | Communication Interface                                                                         |
| COM1:      | Serial Port   | Used for Troubleshooting (Terminal)                                                             |
| Ethernet:  | 10/100 bas    | ie T ethernet interface (Monitoring/Management)                                                 |
| RS422:     | Not Curren    | itly Supported                                                                                  |
| Parport:   | 9-pin para    | llel I/O interface for control systems                                                          |
| GPIO:      | Tally and C   | ontrol Port                                                                                     |
| Decoder    |               |                                                                                                 |
| Analog Au  | dio Out:      | Balanced analog audio out. Stereo pairs 1 & 2                                                   |
| AES Audio  | Out 1-4:      | 75 Ohm AES-3 BNC                                                                                |
| ASI In:    |               | 75 Ohm BNC                                                                                      |
| DVB-ASI x3 | Out:          | 75 Ohm BNC                                                                                      |
| SDI/DVB In |               | 75 Ohm terminated Input, Video & Audio SDI Supports SMPTE 425M                                  |
|            |               | (Level A and Level B), SMPTE 424M, SMPTE 292M BNC                                               |
| Sync In:   |               | Standard analog video sync separation for NTSC, PAL, 480I/P, 576I/P, 720P, and 1080I/P/PsF from |
|            |               | Composite Video (CVBS). Bi-level & tri-level sync compatible. BNC                               |
| CVBS Out:  |               | 75 Ohm Standard Definition Composite Video Output BNC                                           |
| SDI Out Ba | nks:          | (2) 75 Ohm Outputs from decoder: Video/Audio/VBI (SMPTE 259M-C - SD & SMPTE 292M - HD) BNC      |
| Demodula   | ntor (optiona | a])*                                                                                            |
| RF 1 & 2:  |               | RF input, 75 Ohm F-Connector                                                                    |
| Standard ( | STD) Model:   | Supports L-Band, DVB-S/S2, QPSK 1-30 Mbaud & 8PSK 1-30 Mbaud                                    |
| Premium(F  | RM) Model:    | Supports L-Band, DVB-S/S2, QPSK 256kbaud -30 Mbaud, 8PSK 1 - 30 Mbaud.                          |
|            |               | * Software Key field upgradeable to 16APSK and 32 APSK                                          |